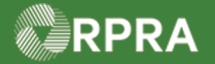

## **Refuse Manifest Drop-Off - Refuse All**

This work instruction document covers how to refuse all waste that was dropped off by the carrier in the Hazardous Waste Program (HWP) Registry.

| *                                   | Work Instruction<br>(Step-By-Step)                                                                                                    | <ul> <li>Work Instruction conventions:</li> <li>All field, page, section, tab, and button names appear in <b>bold</b> font.</li> <li>All fields are <u>required</u> to be completed unless indicated otherwise.</li> </ul> |                     |                                                                                                    |                                                                       |                     |  |
|-------------------------------------|----------------------------------------------------------------------------------------------------|----------------------------------------------------------------------------------------------------|---------------------|----------------------------------------------------------------------------------------------------|-----------------------------------------------------------------------|---------------------|--|
| Confirm Waste Drop-Off - Accept All |                                                                                                    |                                                                                                    |                     |                                                                                                    |                                                                       |                     |  |
| Role                                | Account Admin, Primary User, Secondary Users, and Manifest-Only Users of Receiver                                                                                                    |                                                                                                    |                     |                                                                                                    |                                                                       |                     |  |
| 1.                                  | From the Manifest                                                                                                    | tab of the <b>Haz</b> a                                                                                                    | ardous Wa           | ste Registry H                                                                                                    | omepage, search                                                       | or filter the       |  |
|                                     | manifest table for m                                                                                                    | nanifests with t                                                                                                    | he status 'A        | waiting Receive                                                                                                    | er Signature'                                                         |                     |  |
|                                     | Manifests ECA Numbers Add Roles                                                                                                    |                                                                                                    |                     |                                                                                                    |                                                                       |                     |  |
|                                     |                                                                                                    |                                                                                                    |                     |                                                                                                    |                                                                       |                     |  |
|                                     | Only display manifests that require my company's action.                                                                                                    |                                                                                                    |                     |                                                                                                    |                                                                       |                     |  |
|                                     |                                                                                                    |                                                                                                    |                     |                                                                                                    |                                                                       |                     |  |
|                                     | View: Open Manifest                                                                                                    | s Closed Manifests                                                                                                    |                     | Enter search terms he                                                                                                    | ere Q Ado                                                             | l Filters +         |  |
|                                     | Manifest ▼ Generati<br>Number Facility                                                                                                    | ng Company<br>Name                                                                                                    | Receiving S         | Site Status                                                                                                    | Shipment Action<br>Date                                               |                     |  |
|                                     | Filter Manifests         Enter information in any of the foll         Manifest Number         Intended Receiver Name         Status         Date Shipped         Start I         End D         Waste Class       Q. Sea         Primary Characterization       Q. Sea         Generator Number | owing fields to narrow down                                                                                                    | the search results. | Filter Manifests Enter Information in any of Manifest Number Intended Receiver Name Status Date Shipped Waste Class Primary Characterization Generator Number Eacility Name | f the following fields to narrow down                                 | the search results. |  |
|                                     | Facility Name                                                                                                    |                                                                                                    |                     | Facility Name                                                                                                    | Completed<br>Completed: Partially Refused<br>Completed: Fully Refused |                     |  |
|                                     | City                                                                                                    |                                                                                                    |                     | City                                                                                                    | Void                                                                  |                     |  |
|                                     | Province                                                                                                    | \$                                                                                                    |                     | Province                                                                                                    |                                                                       |                     |  |
|                                     | Assigned Driver                                                                                                    |                                                                                                    |                     | Assigned Driver                                                                                                    |                                                                       |                     |  |
|                                     | Vehicle Registration                                                                                                    |                                                                                                    |                     | Vehicle Registration<br>Number                                                                                                    |                                                                       |                     |  |
|                                     | Cancel                                                                                                    | Clear                                                                                                    | Apply Filters       | Cancel                                                                                                    | Clear                                                                 | Apply Filters       |  |

Hazardous Waste Program | Work Instruction | Resource Productivity and Recovery Authority

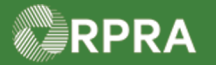

# Hazardous Waste Program Registry Work Instruction

| 2. | Select the Accept/Refuse action for the desired manifest.                                                                                                    |  |  |  |  |  |  |
|----|----------------------------------------------------------------------------------------------------|--|--|--|--|--|--|
|    | Manifests ECA Numbers Add Roles                                                                                                    |  |  |  |  |  |  |
|    | Only display manifests that require my company's action.                                                                                                    |  |  |  |  |  |  |
|    | View:     Open Manifests     Closed Manifests     Enter search terms here     Q     Filters ✓                                                                                                    |  |  |  |  |  |  |
|    | Manifest ▼GeneratingCompanyReceiving SiteStatusShipmentActionNumberFacilityNameDate                                                                                                    |  |  |  |  |  |  |
|    | MN-<br>00038052<br>0ON001173330<br>Waste Generator<br>Facility 1Training<br>Generator<br>Business0005556879<br>Training Receiver<br>BusinessAwaiting<br>Receiver<br>SignatureDec 21, 2022<br>Dec 21, 2022Accept/Refuse<br>Print PDF                                                                                                    |  |  |  |  |  |  |
|    | MN-<br>00038050<br>4ON001173330<br>Waste Generator<br>Facility 1Training<br>Generator<br>Business0005556879<br>Training Receiver<br>BusinessAwaiting<br>Receiver<br>SignatureDec 21, 2022<br>Dec 21, 2022Accept/Refuse<br>Print PDF                                                                                                    |  |  |  |  |  |  |
|    | 2 entries                                                                                                    |  |  |  |  |  |  |
| 3. | A pop-up window will appear and default to 'Accept Waste'. To refuse all the waste, select <b>Refuse Waste</b> .                                                                                                    |  |  |  |  |  |  |
|    | Manifest Accept Waste Refuse Waste Copy Manifest Completed Completed                                                                                                    |  |  |  |  |  |  |
|    | Maste Class       145 - Paint/Pigment/Coating Residues         Quantity Shipped       1234.000 L         Receiver must re       Receiver                                                                                                    |  |  |  |  |  |  |
|    | Tracking Information     Quantity Received     Image: Copy Quantity Shipped     Image: Copy Quantity Shipped       Tracking Information     Quantity Received     Image: Copy Quantity Shipped     Image: Copy Quantity Shipped       Handling Code     Image: Copy Quantity Shipped     Image: Copy Quantity Shipped     Image: Copy Quantity Shipped       Dec 20, 2022, Carrie     Comments (optional)     Image: Copy Quantity Shipped     Image: Copy Quantity Shipped |  |  |  |  |  |  |
|    | Dec 19, 2022, Gener<br>01:21 p.m. EST > Edit Shipping Information (click to expand)<br>Cancel                                                                                                    |  |  |  |  |  |  |
|    | Dec 19, 2022, Carrie<br>01:20 p.m. EST Carrie Carrier   Carrier Training Business                                                                                                    |  |  |  |  |  |  |
|    | View More                                                                                                    |  |  |  |  |  |  |

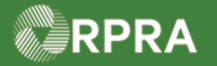

#### Hazardous Waste Program Registry Work Instruction

4. Select the refusal reason using the drop-down menu. Accept / Refuse Waste 0 of 1 wastes reviewed Accept Waste **Refuse Waste** 145 - Paint/Pigment/Coating Residues Waste Class 2586.000 L Quantity Shipped Refusal Reason I am partially refusing this waste Cancel Save Accept / Refuse Waste 0 of 1 wastes reviewed **Refuse Waste** Accept Waste Waste Class 145 - Paint/Pigment/Coating Residues Quantity Shipped 2586.000 L Refusal Reason ÷ Does not meet acceptance criteria I am partially refusing Waste does not match description Cancel Unable to offload Other 5. Select the Save button. Accept / Refuse Waste 0 of 1 wastes reviewed **Refuse Waste** Accept Waste Waste Class 145 - Paint/Pigment/Coating Residues 2586.000 L Quantity Shipped Refusal Reason ţ Unable to offload I am partially refusing this waste Cancel Save

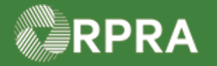

### Hazardous Waste Program Registry

Work Instruction

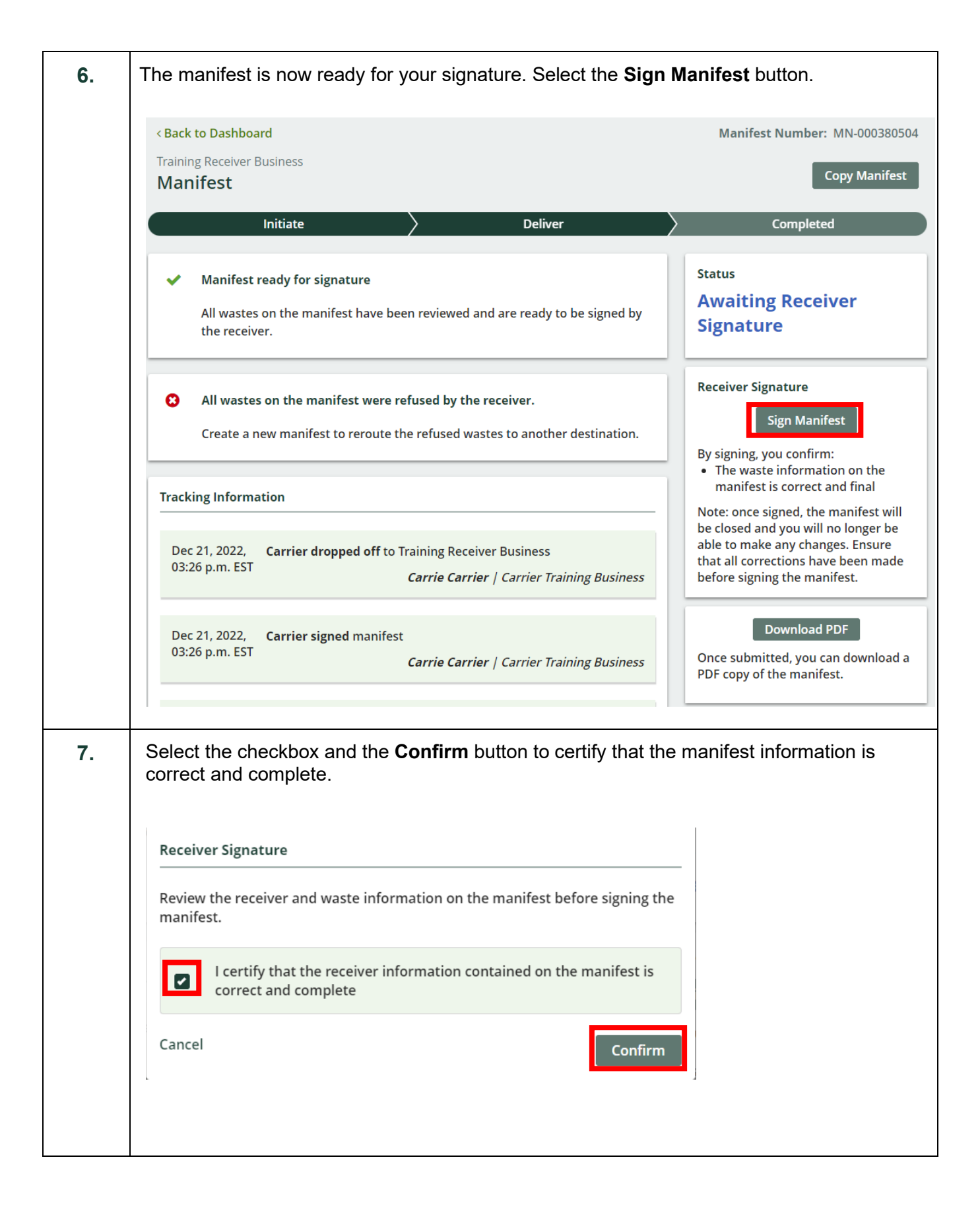

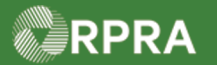

## Hazardous Waste Program Registry

Work Instruction

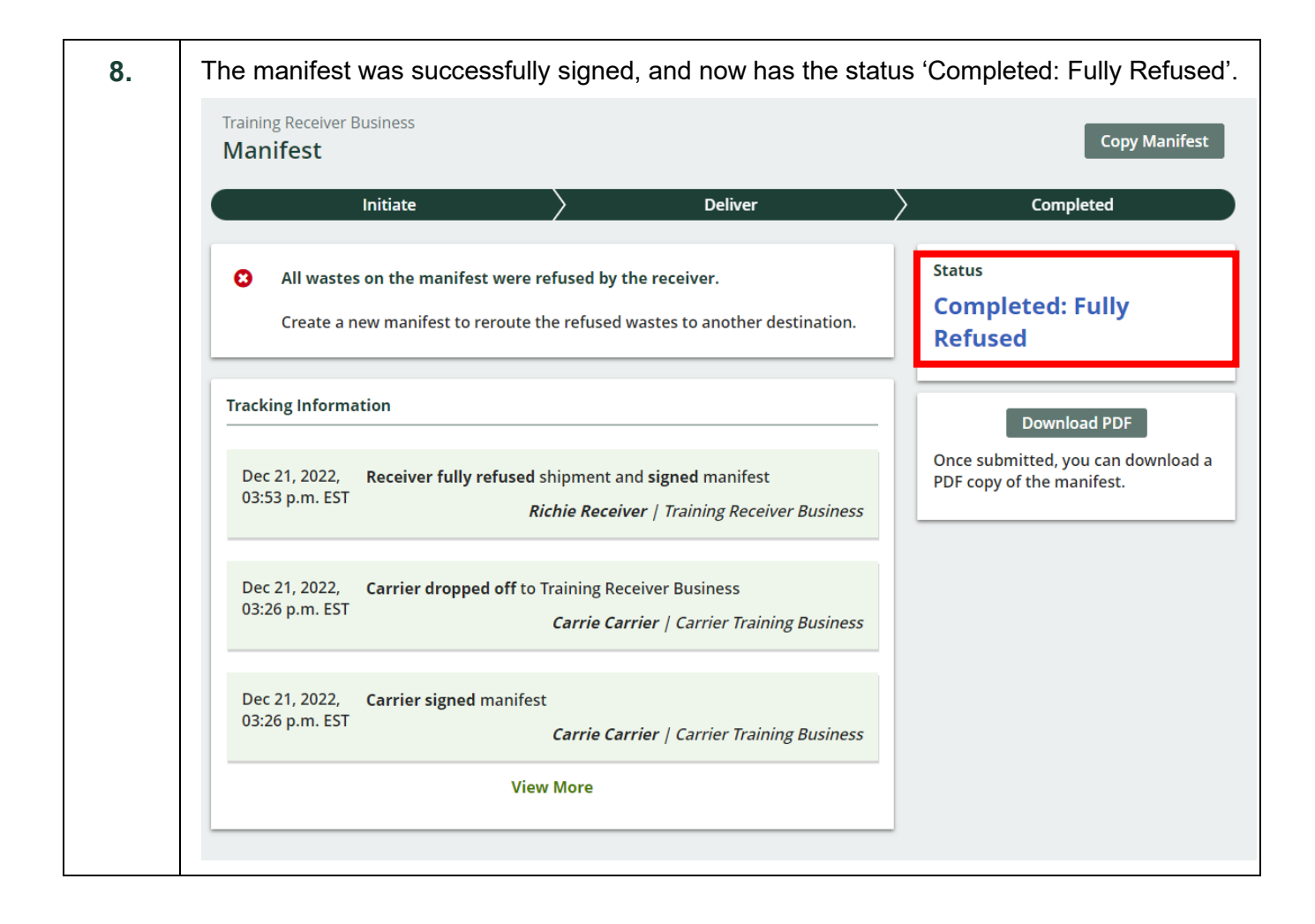